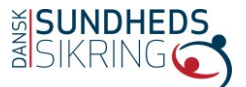

#### **Generel information:**

Første gang du logger på virksomhedsportalen skal du **ikke** sætte hak i "har eksisterende firma", da der endnu ikke er oprettet en bruger.

Når invitationskoden indsættes i linket fra mailen, får du mulighed for at oprette dit eget brugernavn og adgangskode.

Da portalen ikke er understøttet i Internet Explorer bedes du benytte Google Chrome eller Firefox som din webbrowser.

Oplever du problemer med at logge på eller har du glemt dit brugernavn, så kontakt vores Kunde- og Mæglerteam på tlf.nr. 7020 6121 tast 2 eller mail <u>sundhedsforsikring@ds-sundhed.dk</u>

Via virksomhedsportalen er det muligt at til/afmelde medarbejdere i virksomhedens aktive police. Eks. 01.01.2021 – 31.12.2021. Sidst i perioden vil der dog oftest være lukket for til- og afmelding pga. fornyelse af policen. I disse situationer kontaktes Kunde- og Mæglerteamet på tlf.nr. 7020 6121 tast 2 eller på sundhedsforsikring@ds-sundhed.dk

#### Indhold:

| • | Opret medarbejder side 2                           |
|---|----------------------------------------------------|
|   | - Nyoprettet medarbejder som mangler police side 4 |
|   | - Cpr-nummer findes alleredeside 4                 |
| • | Opsig medarbejder side 4                           |
| • | Hent medarbejderlister side 6                      |
| • | Importer medarbejderfiler side 7                   |

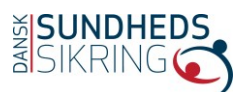

## Opret medarbejder:

Log på med din adgangskode.

| SUNDHE<br>SIKRING | DS<br>C                              | 🔒   LOG PA |
|-------------------|--------------------------------------|------------|
| ♣❑Log på Tilmeld  | Indløs invitation                    |            |
| Log på med en lok | al konto                             |            |
| * Brugernavn      | Helle Hellesen                       |            |
| * Adgangskode     |                                      |            |
|                   | Husk mig?                            |            |
|                   | Log på Har du glemt din adgangskode? |            |
|                   |                                      |            |
|                   |                                      |            |

#### Vælg "MINE KUNDER" og derefter "Ansatte"

| SIKRING CONTRACTOR | MINE KUNDER  DATA-IMPORT HELLE HELLESEN  Virksomheder Firmagrupper Ansatte Medarbejdergrupper |
|--------------------|-----------------------------------------------------------------------------------------------|
| VIRKSOMH           | EDSPORTAL                                                                                     |

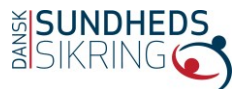

Vælg "Opret ny ansat-police"

| ( d            | Medarbeidergruppe | lannummer | Startdato | Slutdato | Policeref | Policetype |                       |
|----------------|-------------------|-----------|-----------|----------|-----------|------------|-----------------------|
| 📕 Ansatte (Ak  | tiv,Afventende) 🕶 |           |           |          | Søg       | Q          | Opret ny ansat-police |
| Ansatt         | te                |           |           |          |           |            |                       |
| tartside > Kur | nder > Ansatte    |           |           |          |           |            |                       |
| IRKSOMHEDSF    |                   |           |           |          |           |            |                       |

Indtast ønskede "CPR" og vælg ønskede "Hovedpolice(medarbejdergruppe)".

Indtast ønskede startdato og evt. andre oplysninger (Telefonnummer, E-mail og Lønnummer)

"Opret ansat"

| CPR *         | Hovedpolice (medarbejdergruppe) *                       |
|---------------|---------------------------------------------------------|
| Telefonnummer |                                                         |
| E-mail        |                                                         |
| Startdato     | Slutdato skal kun udfyldes<br>hvis medarbejderen er     |
| Slutdato      | ansat i en tidsbegrænset<br>stilling. Ellers følger den |
| Lønnummer     | artalen.                                                |
|               |                                                         |
|               |                                                         |
|               |                                                         |
| Opret ansat   |                                                         |

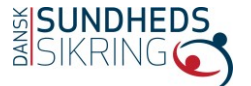

#### Nyoprettet medarbejder som mangler police:

Har du/I oprettet en medarbejder men kan ikke finde den pågældende på oversigten – Bemærk da, at der kan gå op til 5 minutter før oprettelsen, bliver registreret. Opdater siden eller log ind og ud igen. Hvis medarbejderen stadig ikke fremgår på oversigten tag da kontakt til os på mail eller tlf:

Mail: <u>sundhedsforsikring@ds-sundhed.dk</u> Tlf. 70206121, tast 2

#### **Cpr-nummer findes allerede:**

Hvis systemet ved oprettelse af en medarbejder kommer med fejlkoden "cpr-nummer eksisterer allerede", kan I ikke tilmelde medarbejderen via portalen.

For at tilmelde medarbejderen skal I sende en mail til ovenstående mailadresse med følgende information:

- Medarbejderens navn
- Fødselsdato
- Startdato
- Medarbejdergruppe hvis I har flere

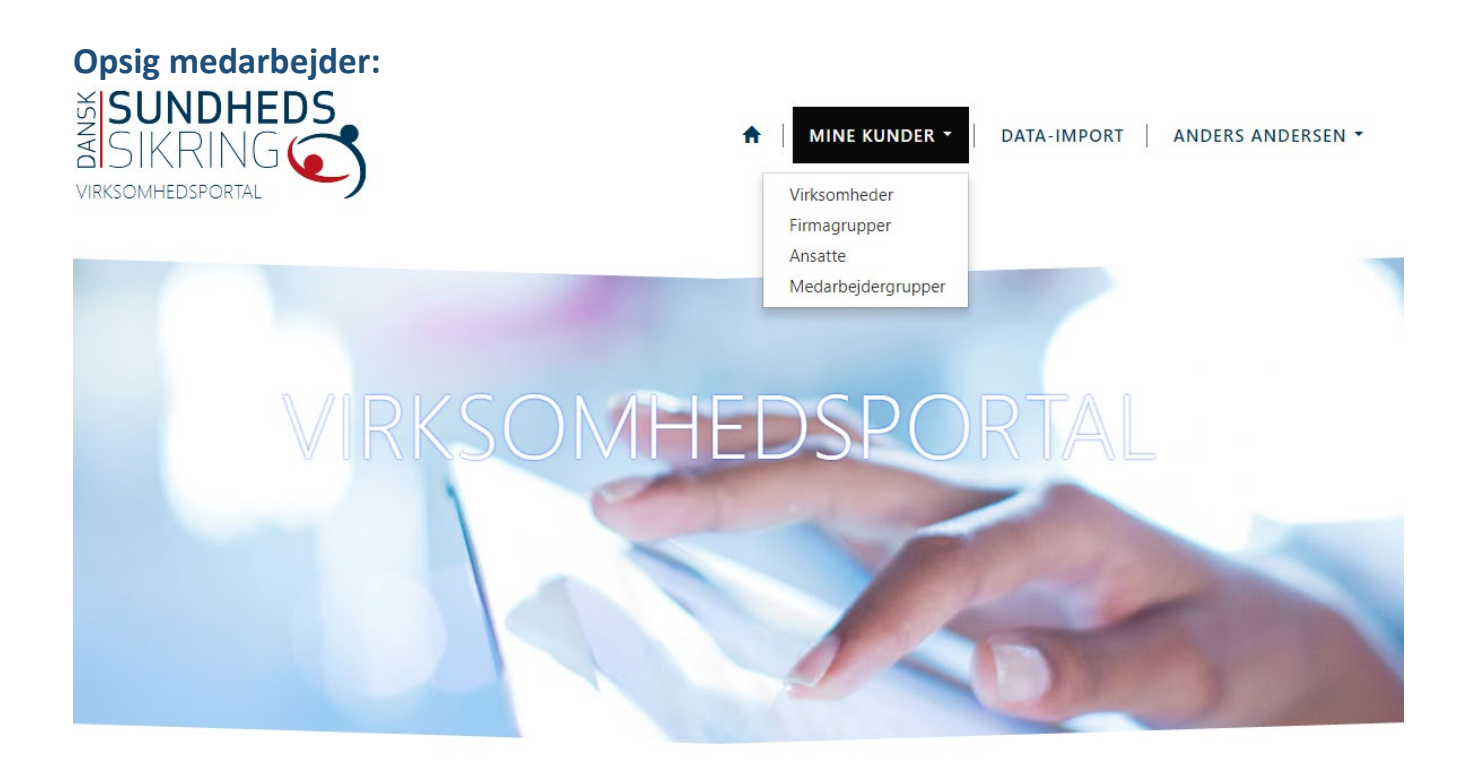

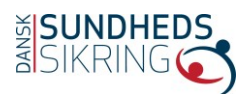

# Ansatte

| 📕 Ansatte (Aktiv | v,Afventende)▼                |  |            | Søg        | Q          | Opret ny ansat-police |                  |
|------------------|-------------------------------|--|------------|------------|------------|-----------------------|------------------|
| Kunde            | le Medarbejdergruppe Lønnumme |  | Startdato  | Slutdato   | Policeref. | Policetype            | Oprettet 🕇       |
| Test Person      | Funktionærer                  |  | 01-02-2019 | 31-03-2019 | 851517     |                       | 05-04-2019 09:44 |

Indtast "Slutdato" (1) og tryk "Send" (2). Husk at slutdato kun kan være ultimo måneden.

# Ansatte - Opdater - Ansat-Police

| Kunde *       |   |   | Hovedpolice (medarbejdergruppe) * |   |   |
|---------------|---|---|-----------------------------------|---|---|
| Test Person   | × | ۹ | Test Firma - 123456               | × | ٩ |
| CPR           |   |   |                                   |   |   |
| 010101-1234   |   |   |                                   |   |   |
| Telefonnummer |   |   |                                   |   |   |
| E-mail        |   |   |                                   |   |   |
| Startdato     |   |   |                                   |   |   |
| 01-02-2019    |   |   |                                   |   |   |
| Slutdato      |   |   | 1                                 |   |   |
| 31-03-2019    |   |   |                                   |   |   |
| Lønnummer     |   |   |                                   |   |   |
|               |   |   |                                   |   |   |
|               |   |   |                                   |   |   |

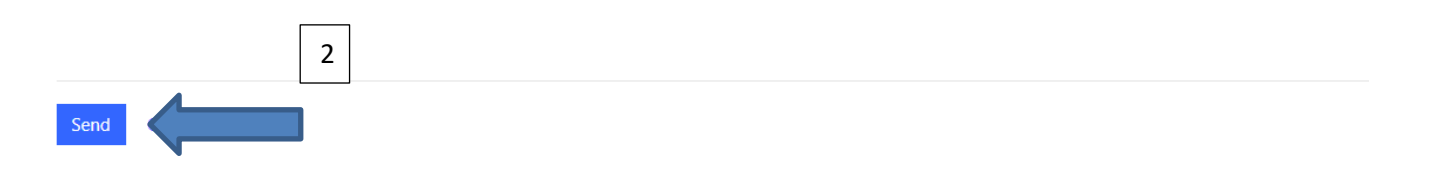

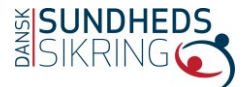

#### Hent medarbejderliste.

Du kan enten hente medarbejderliste på virksomhedsniveau eller medarbejdergruppeniveau.

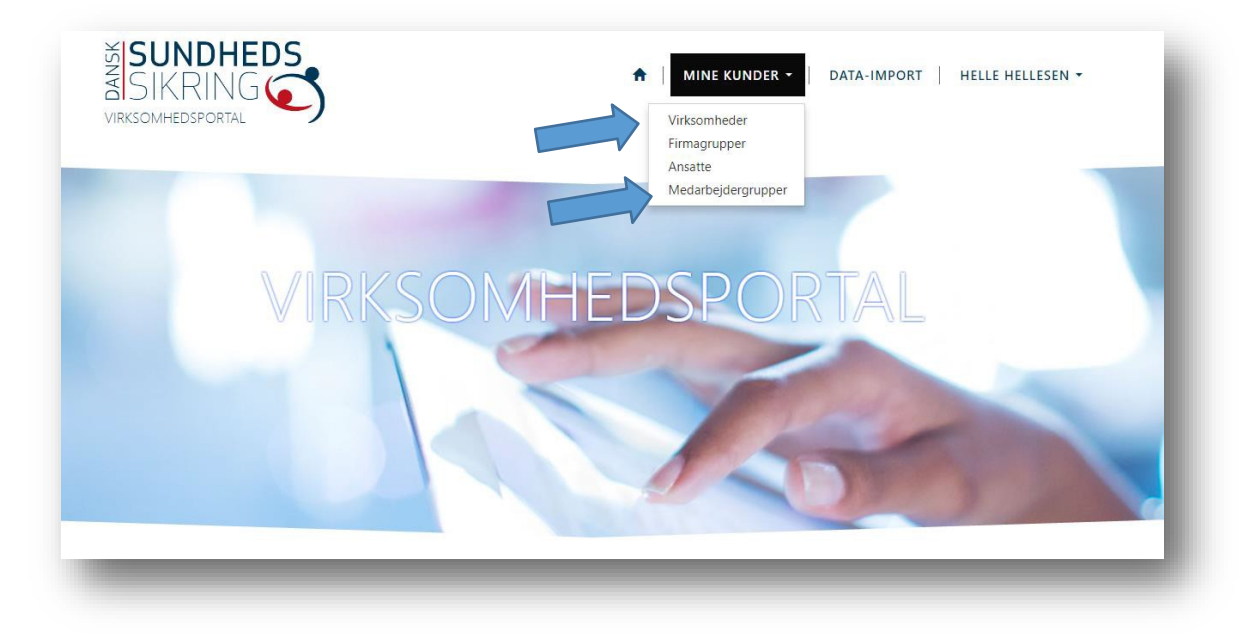

Vælg "Virksomheder" eller "Medarbejdergrupper".

Ved at vælge virksomheden, kan du her trykke "Download policer" (som indeholder datoer på den aktuelle police for det indeværende år, medarbejdergrupper m.m.) eller "Download personer" (som kun viser personerne på virksomheden, men ikke datoer eller medarbejdergrupper).

Startside > Kunder > Virksomheder > Virksomhed - detaljer

## Virksomhed - detaljer

|                                    |                                    |                      | Download policer | Download personer |
|------------------------------------|------------------------------------|----------------------|------------------|-------------------|
| Basisinfo<br>Firmanavn             | Adress<br>Adresse                  | Se                   |                  |                   |
| Det samme kan gøres på medarbejder | gruppeniveau:                      |                      |                  |                   |
|                                    | Startside > Kunder > Medarbejdergr | upper                |                  |                   |
|                                    | Medarbejdergi                      | rupper               |                  |                   |
|                                    |                                    |                      |                  |                   |
|                                    | Firma                              |                      |                  |                   |
| Truk på dop                        | <b>Y</b> •                         | Navn                 |                  |                   |
| пук ра цеп                         | Anvend                             | Dupont og Esbjerg    |                  |                   |
| medarbejdergruppe                  |                                    | DC Blans og Aabenraa |                  |                   |
| du gerne vil se                    |                                    | Grindsted            |                  |                   |
|                                    |                                    | Hedensted            |                  |                   |
|                                    |                                    | Kolding              |                  |                   |
|                                    |                                    | København            |                  |                   |
| Og download policer/ansatte herfra |                                    |                      |                  |                   |
|                                    | 6                                  |                      |                  |                   |

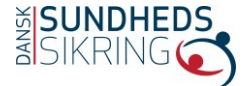

Startside > Kunder > Medarbejdergrupper > Medarbejdergruppe - Opdater

| Medarbejdergruppe - Opdater |                          |                  |                   |
|-----------------------------|--------------------------|------------------|-------------------|
| Navn *                      | Aktive policer (ansatte) | Download policer | Download personer |

Hvis der ikke sker noget når du trykker på "Download policer" kan det skyldes at "pop-up" er blokeret – Kig i det øverste højre hjørne for en rød stjerne eller tillad pop-up i computerens indstillinger.

#### Dataimport. / Importer medarbejderlister

Startside > Data-import

Data-import

Upload Download Template

Ved at trykke på "Download template" henter du en Excel fil.

I denne fil skal der fyldes følgende: cpr-numre (1), start eller slutdato (2), virksomhedens cvr nummer (3) og medarbejdergruppenavn (4) - medarbejdergruppenavnet kan findes under medarbejdergrupper i virksomhedsportalen, hvis du er i tvivl.

| 1 | A           | В         | С       | D         | E            | F          | G  | н    | 1              | J           | к             | L          | M        | N                 | 0              | P                      |
|---|-------------|-----------|---------|-----------|--------------|------------|----|------|----------------|-------------|---------------|------------|----------|-------------------|----------------|------------------------|
| 1 | *CPR-nummer | Lønnummer | Fornavn | Efternavn | Adresselinje | Postnummer | Ву | Land | Arbejds e-mail | Mobilnummer | Telefonnummer | Startdato  | Slutdato | *Firma CVR-nummer | Firma P-nummer | *Medarbejdergruppenavn |
| 2 | eksempel:   |           |         |           |              |            |    |      |                |             |               |            |          |                   |                |                        |
| 3 | 123456-7890 |           |         |           |              |            |    |      |                |             |               | 01-12-2017 |          | 123456            |                | Samlede ansatte        |
| 4 |             |           |         |           |              |            |    |      |                |             |               |            |          |                   |                |                        |
|   | 1           |           |         |           |              |            |    |      |                |             |               | 2          |          | 3                 |                | 4                      |

Bemærk: Hvis det er en nyoprettet medarbejder-police skal du bare indtaste startdato (i format xx-xxxxxx) og hvis det er en fratrædelse skal man kun indtaste i slutdato (samme dato-format). Venligst bemærk at medmindre andet er aftalt, retter systemet til startdato den 1. i måneden og slutdatoen til den sidste i den pågældende måned.

Én fil kan både indeholde tilmeldelser, fratrædelser, flere cvr numre og medarbejdergrupper.

Ved at gemme filen på egen computer og derefter trykke "Upload" rapporterer den direkte ind i kundesystemet. Hvis en enkelt medarbejderpolice ikke kan gå igennem vil der komme en fejlkode som beskriver fejlen. Hvis CPR-nummeret er kendt i systemet, skal den pågældende tilmelding sendes til os på mail.

Hvis du har spørgsmål, er du meget velkommen til at kontakte os på tlf.nr. 70 206121, tast 2 eller skrive til os på <u>sundhedsforsikring@ds-sundhed.dk</u>